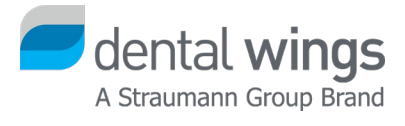

# Demo Release Installation

Version 2.2 Effective Date: 03.03.2020

## Table of contents

| Content               | 3 |
|-----------------------|---|
| Installer download    | 3 |
| Software installation | 4 |
| License request       | 5 |
| License installation  | 5 |

### Content

Before installing the DWOS software please make sure your computer meets PC specifications. The specifications can be downloaded here:

https://dentalwings.com/wp-content/uploads/2019/07/STS75-2084-PC-specifications-to-run-DWOS-softwarev2.3\_EN.pdf

#### Installer download

Open an internet browser of your choice and type in the following address: http://www.dentalwings.com/

Go to Downloads and click the button for the latest available release.

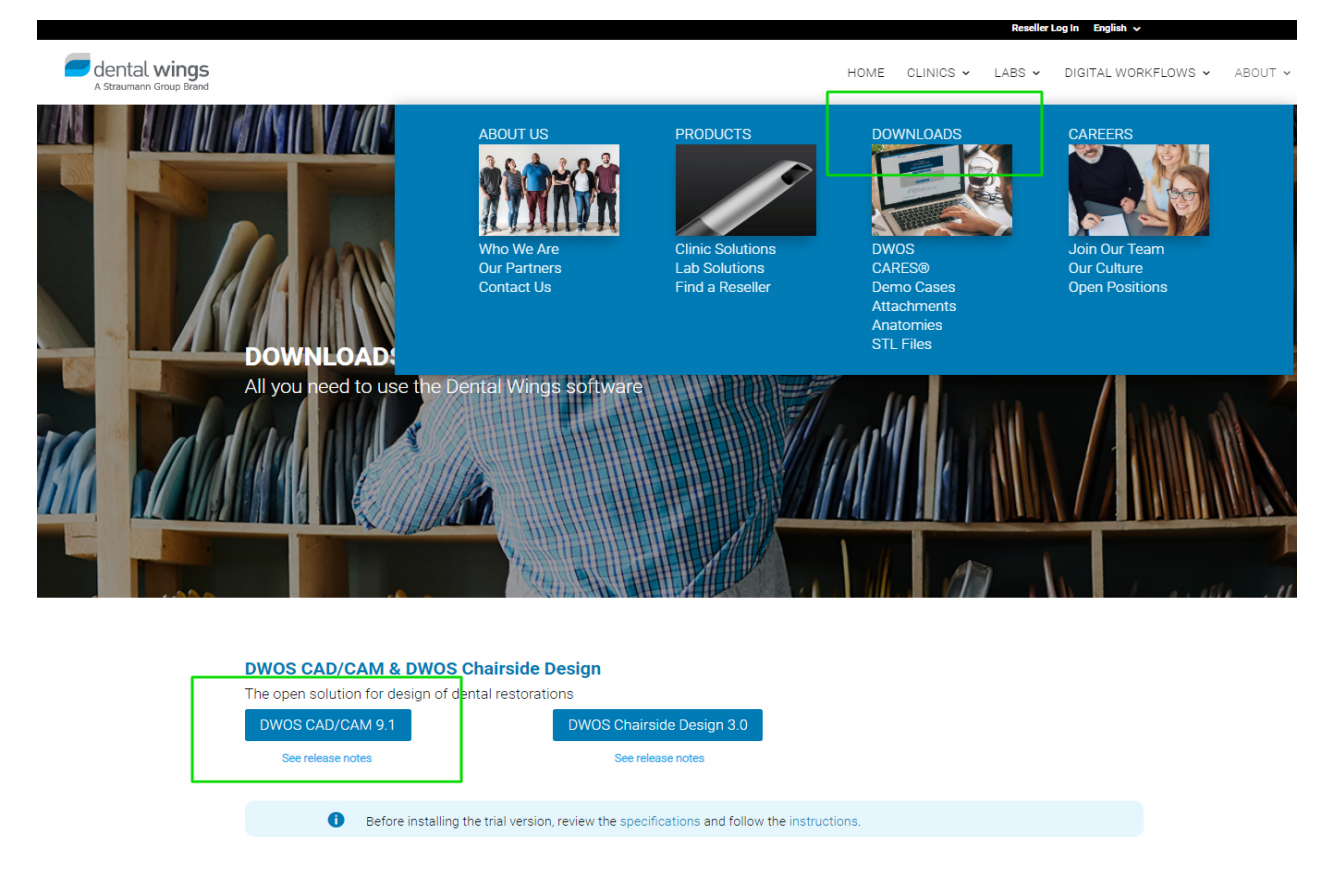

**Note:** The current file size of the installer is around 1.2 GB. The download time depends on your internet connection speed.

# All rights reserved. Dental Wings 2020

products. For the Team Viewer installation:

• Click No if you already have Team Viewer installed.

Demo Release Installation (v 2.2)

• Click Yes if you do not have Team Viewer installed on your computer.

When the installation is over, a new set of icons is displayed on your desktop.

You can use Team Viewer to get remote help support for your Dental Wings

Specify the installation path the name for the start menu group.

If you test the software on a standalone PC, select the type Base.

If you install the software on a Dental Wings scanner, select the

Click Next to skip the welcome screen and accept the terms of the license agreement.

installation. Select the language and click OK to confirm.

Once you have downloaded the setup file, double-click it to start the

Software installation

corresponding scanner type.

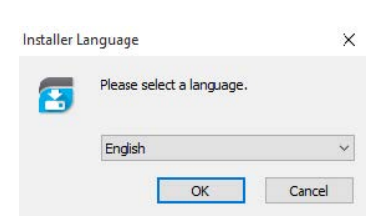

| License Agreement<br>Please review the license terms before installing Dental Wings CAD.                                                                                                    |     |  |  |  |
|----------------------------------------------------------------------------------------------------|-----|--|--|--|
| Press Page Down to see the rest of the agreement.                                                                                                    |     |  |  |  |
| SOFTWARE LICENSE AGREEMENT                                                                                                    | ^   |  |  |  |
| PLEASE READ THIS LICENSE AGREEMENT ("AGREEMENT")<br>CAREFULL Y BEFORE INSTALLING, CLICKING 'I ACCEPT",<br>COPYING, OR OTHERWISE USING THIS SOFTWARE, BY<br>INSTALLING, COPYING OR USING THIS SOFTWARE, YOU | ~   |  |  |  |
| If you accept the terms of the agreement, click I Agree to continue. You must accept the<br>agreement to install Dental Wings CAD.                                                                         |     |  |  |  |
| I accept the terms of the License Agreement I do not accept the terms of the License Agreement                                                                                                    |     |  |  |  |
| ental-Wings CAD Installer v5.0.3.30113-                                                                                                    |     |  |  |  |
| <back next=""> Can</back>                                                                                                    | cel |  |  |  |

| Please se | lect your installation typ | e            |                | 2 |
|-----------|----------------------------|--------------|----------------|---|
|           | O 3 Series ND              | () 3 Series+ | 🔿 3 Series     |   |
|           | O I Series ND              | ◯ I Series   | 🔿 5 Series     |   |
|           | O 7 Series ND              | 07 Series    | O 5 Series USB |   |
|           | Base                       |              |                |   |
|           |                            |              |                |   |

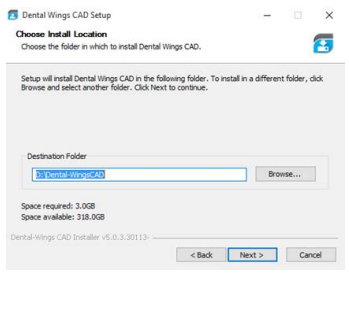

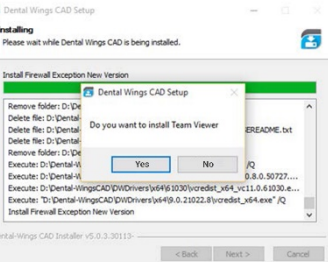

#### License request

Start the DWServer and click New in the Licence Generator pop-up.

Please provide us with a valid email address, as we email your license key.

Enter a comment in the Info box and list the software modules you want to test.

Your license request might be forwarded to the Dental Wings distributor your country. They will try to get in contact with you prior to providing a license.

Click E-Mail to send your request automatically. Note however that

the email might be blocked. The best way to make sure your license request

reaches us is to save a license request file (file type extension .req) and then email it to license-request@dentalwings.com.

Note: The license returned by Dental Wings will only work under the following conditions:

- The license can only be used on the same PC the license request was generated from.
- The license can only be used with the same Windows User account the license request was generated from.
- The license can only be used with the same Windows Operating system, the license request was generated from.
- The license can only be used if the MAC address of the network components of the PC has not changed.

## License installation

The license will be emailed back to you (file type extension .lic).

Start the DWServer application again and click Import.

Click Yes in the first pop up and select the license file on your PC.

Click Yes to confirm the license import.

If the import is successful, click OK.

After the launch of the DWServer, you can run the DWClient application.

The username and password to log into the DWClient are both *adm*.

| DWServer                                    |                                                                       |                                                       |                                                      |                                                 |        |
|---------------------------------------------|-----------------------------------------------------------------------|-------------------------------------------------------|------------------------------------------------------|-------------------------------------------------|--------|
| License Generat                             | or (Dental-Wings                                                      | 5)                                                    |                                                      |                                                 | ×      |
| Dental Wings                                | Dental Wings CAD License Information                                  |                                                       |                                                      |                                                 |        |
| The Dental Wing<br>You must ask yo          | gs CAD Software<br>our representativ                                  | requires a vertice for a valid                        | valid licence.<br>license.                           |                                                 |        |
| 1. Save the<br>2. Send this<br>3. Your vend | license request infi<br>file via email to yoi<br>lor will guide you o | ormation to a k<br>ur vendor licen<br>n how to instal | mown location i<br>se-request@de<br>I your new licen | with the Save button<br>ental-wings.com<br>ise. |        |
|                                             |                                                                       | New                                                   | Import                                               | Update License                                  | Close  |
| Create License                              | Request                                                               |                                                       | _                                                    |                                                 | x      |
|                                             |                                                                       |                                                       |                                                      |                                                 | 10     |
| Company Name                                |                                                                       |                                                       |                                                      |                                                 |        |
| Contact Name                                |                                                                       |                                                       |                                                      |                                                 |        |
| E-Mail                                      |                                                                       |                                                       |                                                      |                                                 |        |
| Contact Job Title                           |                                                                       |                                                       |                                                      |                                                 |        |
| Street                                      |                                                                       |                                                       |                                                      |                                                 |        |
| City                                        |                                                                       |                                                       |                                                      |                                                 |        |
| Country                                     | Austria                                                               |                                                       |                                                      |                                                 | ~      |
| ∠ip Code                                    |                                                                       |                                                       |                                                      |                                                 |        |
| Phone Number                                |                                                                       |                                                       |                                                      |                                                 | - 1    |
| Info                                        |                                                                       |                                                       |                                                      |                                                 |        |
|                                             |                                                                       |                                                       |                                                      |                                                 |        |
|                                             |                                                                       |                                                       |                                                      |                                                 |        |
|                                             |                                                                       |                                                       |                                                      |                                                 |        |
|                                             |                                                                       |                                                       |                                                      |                                                 |        |
|                                             |                                                                       |                                                       |                                                      |                                                 |        |
|                                             |                                                                       |                                                       | E-Mail                                               | Save                                            | Cancel |

| Confirm            |                                                                                                    |
|--------------------|----------------------------------------------------------------------------------------------------|
| You<br>that<br>The | will be asked to select a new license file<br>was generated by your vendor.<br>old license will be erased. |
|                    | Yes No                                                                                                    |
| Confirm            |                                                                                                    |
| Are y              | /ou sure you want to import this license file ?                                                            |
|                    | Yes No                                                                                                    |
| License            |                                                                                                    |
| (i) T              | ne license was successfully imported                                                                       |
|                    | ОК                                                                                                    |